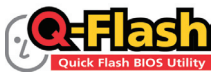

### What is Q-Flash<sup>™</sup>?

With Q-Flash you can update the system BIOS without having to enter operating systems like MS-DOS or Window first. Embedded in the BIOS, the Q-Flash tool frees you from the hassles of going through complicated BIOS flashing process.

# Updating the BIOS with the Q-Flash Utility

### A. Before You Begin

- 1. From GIGABYTE's website, download the latest compressed BIOS update file that matches your motherboard model.
- 2. Extract the file and save the new BIOS file (e.g. Z68XPUD4.F1) to your USB flash drive, or hard drive. Note: The USB flash drive or hard drive must use FAT32/16/12 file system.
- 3. Restart the system. During the POST, press the <End> key to enter Q-Flash. Note: You can access Q-Flash by either pressing the <End> key during the POST or pressing the <F8> key in BIOS Setup. However, if the BIOS update file is saved to a hard drive in RAID/AHCI mode or a hard drive attached to an independent SATA controller, use the <End> key during the POST to access Q-Flash.

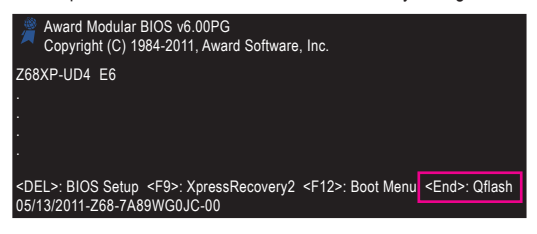

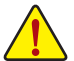

Because BIOS flashing is potentially risky, please do it with caution. Inadequate BIOS flashing may result in system malfunction.

## B. Updating the BIOS

When updating the BIOS, choose the location where the BIOS file is saved. The following procedure assumes that you save the BIOS file to a USB flash drive.

Step 1:

 Insert the USB flash drive containing the BIOS file into the computer. In the main menu of Q-Flash, use the up or down arrow key to select Update BIOS from Drive and press <Enter>.

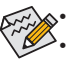

- The Save Main BIOS to Drive option allows you to save the current BIOS file.
- Q-Flash only supports USB flash drive or hard drives using FAT32/16/12 file system.
  - If the BIOS update file is saved to a hard drive in RAID/AHCI mode or a hard drive attached to an independent SATA controller, use the <End> key during the POST to access Q-Flash.
- 2. Select HDD 1-0 and press <Enter>.

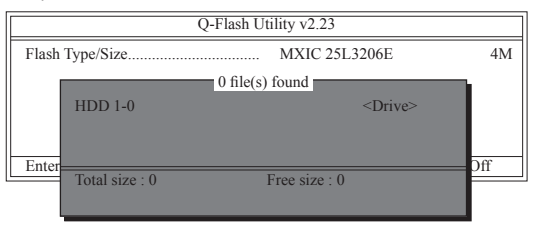

3. Select the BIOS update file and press <Enter>.

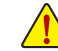

Make sure the BIOS update file matches your motherboard model.

Step 2:

The process of the system reading the BIOS file from the USB flash drive is displayed on the screen. When the message "Are you sure to update BIOS?" appears, press <Enter> to begin the BIOS update. The monitor will display the update process.

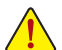

• Do not turn off or restart the system when the system is reading/updating the BIOS.

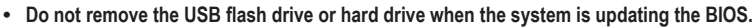

### Step 3:

When the update process is complete, press any key to return to the main menu.

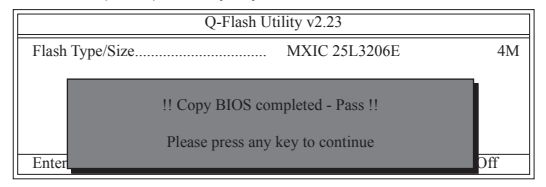

### Step 4:

Press <Esc> and then <Enter> to exit Q-Flash and reboot the system. As the system boots, you should see the new BIOS version is present on the POST screen.

#### Step 5:

During the POST, press <Delete> to enter BIOS Setup. Select Load Optimized Defaults and press <Enter> to load BIOS defaults. System will re-detect all peripheral devices after a BIOS update, so we recommend that you reload BIOS defaults.

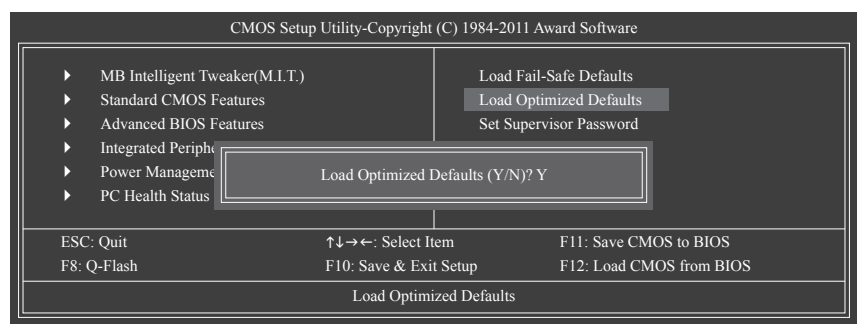

Press <Y> to load BIOS defaults

Step 6:

Select **Save & Exit Setup** and then press <Y> to save settings to CMOS and exit BIOS Setup. The procedure is complete after the system restarts.